# 7. Gör en nyhetslista

Nyhetslistan är en metadriven lista vilket innebär den automatiskt söker rätt på och visar alla artiklar som har tilldelats kategorin "Nyheter". I den här guiden går vi igenom:

- Videoguide Nyhetssida och lista på startsidan
- Videoguide Skapa en manuell lista
- Vad är en lista i Polopoly (repetition)?
- Skapa en sida med en nyhetslista
- Skapa två artiklar och ge dem kategorien nyheter
- Skapa en "nyhetslista" på startsidan
- Skapa en manuell lista
- Övningsuppgifter

## Videoguide Nyhetssida och lista på startsidan

#### Videoquide Skapa en manuell lista

### Vad är en lista i Polopoly (repetition)?

I föregående kapitel 6. Gör en evenemangskalender beskrev vi vad en lista egentligen är i Polopoly: "En Lista i Poloply bestämmer hur artiklarna (i det här fallet) ska visas; T.ex. om artiklarna ska listas med eller utan tumnagelbild. Listan ansvarar dock inte för att hämta artiklarna som den ska visa, det gör ett annat element som i Polopoly kallas Publiceringskö. Publiceringskön "söker reda på" alla artiklar som uppfyller vissa kriterier och lägger in dem i listan.

### Skapa en sida med en nyhetslista

En nyhetslista skapar du på samma sätt som du skapade Evenemangslistan i föregående kapitel:

- 1. I Om oss>Undersidor skapa en Sida och döp den till "Nyheter"
  - a. Typ=Avdelningssida
- 2. Infoga, förhandsgranska, spara
- 3. I Nyheter>Startsida>Huvudyta>Löpsedel skapa en Lista som heter "Alla nyheter"
  - a. Visa namn som titel på listan=true
    - b. Listtyp=Nyheter
  - c. Stilmall=Rubrik, datum, ingress/beskrivning och länk
- 4. Innan du sparar listan ska du skapa en Metadriven publiceringskö (publiceringskön hämtar innehållet till listan) a. Titel="Kö med kategorin nyheter"
  - b. Innehållstyp=StandardArticle

  - c. Kategori=Evenemang
  - d. Spara och infoga publiceringskön
- 5. Nu kan du se din nya Publiceringskö i listan
- 6. Infoga
- 7. Infoga sidan
- 8. Spara och visa
- 9. Kom ihåg att klistra in publiceringskön under fliken Källor på nyhetssidan, vi behöver använda den senare!

# Skapa två artiklar och ge dem kategorien nyheter

Om du är osäker på hur man skapar artiklar kan du lära dig det i 3. Skapa artiklar.

- 1. Skapa två artiklar under Om oss>Nyheter>Artiklar och döp dem till "Ny medarbetare på SU" och "Nya IT-systemet är klart".
- 2. Glöm inte att ange Kategori="Nyheter"
- 3. Du behöver inte klistra in artiklarna på någon löpsedel. I och med att de kategoriserats med "Nyheter" kommer de automatiskt att visas i nyhetslistan.

Du borde nu ha en nyhetssida som ser ut så här:

| Stockholms         Start       Utbildning       Forskning       Samverkan       Om oss       Sök info och personal       Sök         Gustav Degerman - A (skal)       Om oss > Nyheter       Sök info och personal       Sök         • Nyheter       Alla nyheter       Soli 1-09-09       Lorem ipsum dolor sit amet, consectetur adipiscing elit. Morbi pharetra nisi vel nisl mattis ac dignissin tortor fermentum.       Ny medarbetare på SU       2011-09-09         Lorem ipsum dolor sit amet, consectetur adipiscing elit. Morbi pharetra nisi vel nisl mattis ac       Dott -09-09       Lorem ipsum dolor sit amet, consectetur adipiscing elit. Morbi pharetra nisi vel nisl mattis ac                                                                                                    | Stockholms         Stockholms         universitet         Start       Utbildning         Forskning       Samverkan         Om oss       Søk info och personal         Søk       Søk info och personal         Søk       <                                                                                                    | 60 Utbildnin | g - Konsult (nod) -<br>2.1496/2.1499/2.17 | Nyheter × +                   |                                          |                    |                                      | <u></u> - ਟ 🚷         | ✓ Mats Magnus |
|----------------------------------------------------------------------------------------------------|----------------------------------------------------------------------------------------------------|--------------|-------------------------------------------|-------------------------------|------------------------------------------|--------------------|--------------------------------------|-----------------------|---------------|
| Start       Utbildning       Forskning       Samverkan       Om oss       Sök info och personal       Sök info och personal         Gustav Degerman - A (skal)       Om oss > Nyheter       Image: Comparison of the second of the second of | Start       Utbildning       Forskning       Samverkan       Om oss       Sök info och personal       Sök         Gustav Degerman - A (skal)   Om oss > Myheter       Image: Skring strateging strategi | Stoc<br>univ | ckholms<br>versitet                       |                               |                                          |                    |                                      |                       | A-Ö           |
| Gustav Degerman - A (skal)   Om oss > Nyheter         Nyheter         Nyheter         Evenemang         Nga IT-systemet är klart         2011-09-09         Lorem ipsum dolor sit amet, consectetur adipiscing elit. Morbi pharetra nisi vel nisl mattis ac diginissim tortor fermentum.         Ny medarbetare på SU         2011-09-09         Lorem ipsum dolor sit amet, consectetur adipiscing elit. Morbi pharetra nisi vel nisl mattis ac                                                                                                    | Gustav Degerman - A (skal)   Om oss > Nyheter         Image: Nyheter         Image: Nyheter         Alla nyheter         Nyheter         Alla nyheter         Nyheter         Ny Tr-systemet är klart         2011-09-09         Lorem ipsum dolor sit amet, consectetur adipiscing elit. Morbi pharetra nisi vel nisl mattis ac dignissim tortor fermentum.         Ny medarbetare på SU         2011-09-09         Lorem ipsum dolor sit amet, consectetur adipiscing elit. Morbi pharetra nisi vel nisl mattis ac dignissim tortor fermentum.                                                                                                    | Start        | Utbildning                                | Forskning                     | Samverkan                                | Om oss             |                                      | Sök info och personal | SÖK           |
| <ul> <li>▶ Nyheter</li> <li>▶ Evenemang</li> <li>▶ Evenemang</li> <li>&gt; Seminarier</li> <li>Alla nyheter</li> <li>2011-09-09</li> <li>Lorem ipsum dolor sit amet, consectetur adipiscing elit. Morbi pharetra nisi vel nisl mattis ac dignissim tortor fermentum.</li> <li>Ny medarbetare på SU</li> <li>2011-09-09</li> <li>Lorem ipsum dolor sit amet, consectetur adipiscing elit. Morbi pharetra nisi vel nisl mattis ac dignissim tortor fermentum.</li> </ul>                                                                                                    | <ul> <li>▶ Nyheter</li> <li>Alla nyheter</li> <li>▶ Evenemang</li> <li>Nya IT-systemet är klart</li> <li>2011-09-09</li> <li>Lorem ipsum dolor sit amet, consectetur adipiscing elit. Morbi pharetra nisi vel nisl mattis ac<br/>dignissim tortor fermentum.</li> <li>Ny medarbetare på SU</li> <li>2011-09-09</li> <li>Lorem ipsum dolor sit amet, consectetur adipiscing elit. Morbi pharetra nisi vel nisl mattis ac<br/>dignissim tortor fermentum.</li> </ul>                                                                                                    | Gustav Dege  | rman - A (skal)   Or                      | n oss > Nyheter               |                                          |                    |                                      |                       | 실 Skriv u     |
| Evenemang       Nya IT-systemet är klart         2011-09-09       2011-09-09         Lorem ipsum dolor sit amet, consectetur adipiscing elit. Morbi pharetra nisi vel nisl mattis ac         dignissim tortor fermentum.         Ny medarbetare på SU         2011-09-09         Lorem ipsum dolor sit amet, consectetur adipiscing elit. Morbi pharetra nisi vel nisl mattis ac                                                                                                    | Evenemang       Nya IT-systemet är klart         2011-09-09       2011-09-09         Lorem ipsum dolor sit amet, consectetur adipiscing elit. Morbi pharetra nisi vel nisl mattis ac dignissim tortor fermentum.         Nym medarbetare på SU         2011-09-09         Lorem ipsum dolor sit amet, consectetur adipiscing elit. Morbi pharetra nisi vel nisl mattis ac dignissim tortor fermentum.                                                                                                    | ▶ Nyhete     | r                                         | Alla nyhe                     | ter                                      |                    |                                      |                       |               |
| <ul> <li>Seminarier</li> <li><sup>2011-09-09</sup></li> <li>Lorem ipsum dolor sit amet, consectetur adipiscing elit. Morbi pharetra nisi vel nisl mattis ac<br/>dignissim tortor fermentum.</li> <li><u>Ny medarbetare på SU</u><br/>2011-09-09</li> <li>Lorem ipsum dolor sit amet, consectetur adipiscing elit. Morbi pharetra nisi vel nisl mattis ac</li> </ul>                                                                                                    | <ul> <li>Seminarier</li> <li>Lorem ipsum dolor sit amet, consectetur adipiscing elit. Morbi pharetra nisi vel nisl mattis ac dignissim tortor fermentum.</li> <li>Ny medarbetare på SU 2011-09-09<br/>Lorem ipsum dolor sit amet, consectetur adipiscing elit. Morbi pharetra nisi vel nisl mattis ac dignissim tortor fermentum.</li> </ul>                                                                                                    | Evenem       | ang                                       | <u>Nya IT-system</u>          | <u>iet är klart</u>                      |                    |                                      |                       |               |
| <u>Ny medarbetare på SU</u><br>2011-09-09<br>Lorem ipsum dolor sit amet, consectetur adipiscing elit. Morbi pharetra nisi vel nisl mattis ac                                                                                                    | <u>Ny medarbetare på SU</u><br>2011-09-09<br>Lorem ipsum dolor sit amet, consectetur adipiscing elit. Morbi pharetra nisi vel nisl mattis ac<br>dignissim tortor fermentum.                                                                                                    | Seminar      | ier                                       | Lorem ipsum<br>dignissim tort | dolor sit amet, consect<br>or fermentum. | etur adipiscing e  | elit. Morbi pharetra nisi vel nisl m | iattis ac             |               |
| 2011-09-09<br>Lorem ipsum dolor sit amet, consectetur adipiscing elit. Morbi pharetra nisi vel nisl mattis ac                                                                                                    | 2011-09-09<br>Lorem ipsum dolor sit amet, consectetur adipiscing elit. Morbi pharetra nisi vel nisl mattis ac<br>dignissim tortor fermentum.                                                                                                    |              |                                           | Ny medarbeta                  | <u>re på SU</u>                          |                    |                                      |                       |               |
| Lorent ipsunt dolor sit amer, consecterur adipiscing ent. Moror pharetra insi ver insi matus ac                                                                                                    | dignissim tortor fermentum.                                                                                                    |              |                                           | 2011-09-09                    | dolor cit amot concert                   | otur adinicoing (  | lit. Morbi nhanatra nisi vol nisl m  |                       |               |
| dignissim tortor fermentum.                                                                                                    |                                                                                                    |              |                                           | dignissim tort                | or fermentum.                            | etui auipisciiig e | ent. Morbi pharetra hisi ver hisi hi | latus ac              |               |

# Skapa en "nyhetslista" på startsidan

- 1. I Sajtens startsida>Startsida>Huvudyta>Löpsedel skapa en Lista med namn "Senaste nyheterna"
  - a. Visa namn som titel på listan-true
  - b. Listtyp=Nyheter
  - c. Stilmall=Rubrik och vänsterställt datum
  - d. Sortering=Senast uppdaterad

  - e. Max antal=5 f. Visa bullets=false
  - g. Göm tumnagelbilder=true
  - h. Kopiera sidan Om oss>Nyheter och klistra in under Länk till mer content
  - i. I Om oss>Nyheter>Källor kopiera den metadrivna publiceringskö för alla nyheter som vi la där och klistra in kön på listan
  - j. Infoga

| ×                                           | 60 Utbildning - Konsult (nod) - Nyheter × 十                 |
|---------------------------------------------|-------------------------------------------------------------|
| olopo                                       | ly/CM?owid=5564649117                                       |
| i <mark>tällni</mark><br>I tid: N<br>dsorar | ingar Om Polopoly<br>Nu 🗸 Förhandsgranska i separat fönster |
| asgra                                       | isking                                                      |
| Î.                                          | 🔛 🕼 Gustav Degerman - A (skal)                              |
|                                             | 😑 🔒 Nytt innehåll                                           |
|                                             | Avbryt och stäng Infoga                                     |
|                                             | Namn *                                                      |
|                                             | Senaste nyheterna                                           |
|                                             | Visa namn som titel på listan<br>▼                          |
|                                             | Listtyp                                                     |
|                                             | Nyheter                                                     |
|                                             | Stilmall                                                    |
|                                             | Rubrik och vänsterställt datum 🗸                            |
|                                             | Rubrik och vänsterställt datum                              |
|                                             | Sortering                                                   |
|                                             | Senast uppdaterad 👻                                         |
|                                             | Maximalt antal content att visa<br>5                        |
| =                                           | Visa "bullets"                                              |
|                                             | Göm tumnagelbilder                                          |
|                                             | Länk till mer content 🗿 📋                                   |
|                                             | Nyheter                                                     |
|                                             | Nollställ                                                   |
|                                             | Ny publiseringskö                                           |
|                                             | Manuell publiceringskö 👻 Skapa                              |
|                                             | Publiceringskö 媷 📋                                          |
|                                             | 🝟 kö nyheter                                                |
|                                             | Skapad: 2011-09-09 14:19. Ändrad: 2011-09-09 14:19          |
|                                             | Avbryt och stäng Infoga                                     |
|                                             |                                                             |

- Förhandsgranska
   Spara

| × 600 Utbildning - Konsult (nod) - Gustav D × +                                   |                                                                                                    |                          |
|-----------------------------------------------------------------------------------|----------------------------------------------------------------------------------------------------|--------------------------|
| eview/www/2.1489/2.1496                                                           |                                                                                                    | 🟫 👻 🥙 🚼 👻 Mats Magnusson |
| Stockholms<br>universitet                                                         |                                                                                                    | A-Ö                      |
| Start Utbildning Forskning San                                                    | nverkan Om oss                                                                                                    | Sök info och personal    |
| Gustav Degerman – A (skal)                                                        |                                                                                                    | 🔝 RSS 🥃 Skriv ut         |
| Senaste nyheterna                                                                 | DE FEM KOMMANDE EVENEMANGEN                                                                                                    |                          |
| 2011-09-09     Nya IT-systemet är klart       2011-09-09     Ny medarbetare på SU | 17<br>SEP                                                                                                    |                          |
|                                                                                   | Visa fler  Note: The set of the set of the s | т                        |
|                                                                                   | Visa alla ev                                                                                                    | enemang                  |
|                                                                                   |                                                                                                    |                          |
|                                                                                   |                                                                                                    |                          |

#### Skapa en manuell lista

- 1. I Seminarier>Startsida>Huvudyta>Löpsedel skapa en Lista med namn "Intressanta artiklar"
  - a. Visa namn som titel på listan=true
  - b. Listtyp=Artiklar
  - c. Stilmall= Rubrik, datum, ingress/beskrivning and länk
- 2. Under Ny publiceringskö, skapa en Manuell publiceringskö med namn "Kö för intressanta artiklar"
- 3. Kopiera referens till några artiklar du skapat tidigare och klistra in dem i kön

| 資 🗿 🤒 Kö för Intressanta artiklar                             | Id: 1.4885 |
|---------------------------------------------------------------|------------|
| Avbryt och visa Spara och stäng Spara och visa                |            |
| Innehåll Inställningar                                        |            |
| Namn *                                                        |            |
| Kö för Intressanta artiklar                                   |            |
| Innehåll 😓 📋 🦛                                                |            |
| 📗 📄 Landskapets minne ger nytt hopp för Sveriges naturbestånd | 🗈 🗶        |
| Skapad: 2011-10-24 13:40. Ändrad: 2011-10-24 13:40            |            |
| 90 miljoner till forskning om Arktis klimat och katalysatorer | A 1        |
| Skapad: 2011-10-24 13:41. Ändrad: 2011-10-24 13:41            |            |
|                                                               |            |

- 4. Spara och infoga kön på listan
- 5. Spara och infoga listan på löpsedeln
- 6. Förhandsgranska och spara

## Övningsuppgifter

- 1. Skapa sidan Nyheter under Om oss
- 2. På löpsedeln på Nyheter, skapa en nyhetslista (Lista med listtyp Nyheter) för alla nyheter (artiklarnas rubrik och ingress ska visas)
  - a. Koppla en metadriven publiceringskö till listan, som plockar upp alla standardartiklar med den lokala kategorin Nyheter
- 3. Skapa två nyheter (standardartikel med lokal kategori Nyheter
- 4. Kontrollera att nyheterna listas på Nyhetssidan på sajten (OBS, det kan vara fördröjning)
- 5. På din sajts startsida, skapa en nyhetslista på löpsedeln för de tre senaste nyheterna (artiklarna listas med Rubrik och vänsterställt datum)
  - a. koppla samma metadrivna publiceringskö som förut till listan
  - b. Kom ihåg att länka till sidan med alla nyheter från listan

- Kontrollera på utsidan att nyhetslistan syns på sajtens startsida
   Kopiera referens till en artikel du skapat förut, t.ex. under Seminarier
   Klistra in referensen på löpsedeln på sajtens startsida

- 9. Upprepa för ytterliga en artikel
   10. Kontrollera att artiklarna hamnar ovanför listan och i den ordning du vill ha dem
- 11. Gå till sidan Seminarier och skapa en Lista på löpsedeln. Lägg in en manuell publiceringskö med dina favoritartiklar i listan.